## **Concur Tips and Tricks**

## Setting up your profile

All travelers need to setup their Concur profile before they can book a trip. The Concur profile has information that is required to book airfare.

| Step 1 – Log into Concur                                                                                                    | Step 2 – Open your Profile                                                                                                    |
|----------------------------------------------------------------------------------------------------|----------------------------------------------------------------------------------------------------|
|                                                                                                    |                                                                                                    |
| From your myUMB portal<br>page click the Concur Travel<br>& Expense icon.<br>Concur Travel<br>& Expense (For<br>Pilot Groups)                                                                                                    | Select the Profile icon in the top right hand corner of Concur.                                                                                                    |
| Step 3 – Select Profile Settings                                                                                                    | Step 4 – Select Personal Information                                                                                                    |
| Select the Profile Settings link.                                                                                                    | Select the Personal Information link                                                                                                    |
|                                                                                                    |                                                                                                    |
| Profile Settings   Sign Out                                                                                                    | SAP Concur         Requests         Travel         Expense         Approvals         Reprovals           Profile         Personal Information         Change Password         System Settings         Conc                                                                                                    |
| X Acting as other user 🔞                                                                                                    | Your Information Profile Options                                                                                                    |
| Search by name or ID Q                                                                                                    | Personal Information Select one of the following to customize your user profile                                                                                                    |
| Cancel Start Session                                                                                                    | Email Addresses Your home address and emergency contact information.                                                                                                    |
|                                                                                                    |                                                                                                    |
| Step 5 – Fill out the Required Fields                                                                                                    | Step 6- Verify E-mail address                                                                                                    |
| Fields marked[Required] and [Required"] (validated and required) must be completed to save your profile.  Important Note Two mand Airport Sourthy Please make certain that the first, middle, and tast names shown below are identical to those on th the airport. Due to increased airport sourthy, you may be turned avery at the gate if the name on your identification does not match the The First Name[Required] Middle Name Required fields are marked by the orange [Required] next to them. Navigate through each section on the profile to find the required fields that are missing information. | Select Verify and follow instructions. This allows you to forward receipts from this email address to receipts@concur.com so they are available on your Available Receipts dashboard for your expense report.                                                                                                    |
| Step 7- Add Default Vehicle for Mileage<br>Reimbursements                                                                                                    | Note                                                                                                    |
| Select Vehicle Configuration from menu:                                                                                                    | While not required, there are several areas for optional<br>information such as, travel preferences, frequent flyer/traveler<br>programs, TSA PreCheck information, passport information, or<br>credit card information to your profile. Storing information on<br>your profile eliminates entering it for each trip. |